#### Contents

```
Configuring NDX NAS for First Time .....2
```

#### Other Initial Configuration Options......2

# Quantum NDX NAS Quick Start Guide

This quick start guide provides basic installation and configuration instructions for the NDX NAS system. For more information, see the Quantum NDX NAS Tower User's Guide and NDX NAS 1U Rack User's Guide on the documentation CD provided with your system.

This instruction uses the following conventions:

**Note:** Notes emphasize important information related to the main topic.

**Caution:** Cautions indicate potential hazards to equipment and are included to prevent damage to equipment.

**WARNING:** Warnings indicate potential hazards to personal safety and are included to prevent injury.

For the latest Tech Bulletins please go to :http://cp-quantum.kb.net

| Activating Windows Operating System .4<br>Setting Date /Time on Server |
|------------------------------------------------------------------------|
| Configuring Remote Desktop9                                            |
| Adding Role of File Services12                                         |
| Adding Role of File Services12                                         |
| Setting Up NDX as File Server12                                        |
| Helpful Links25                                                        |

### **Configuring NDX NAS for First Time**

To configure your NDX NAS for the first time, follow the steps below.

- 1 Attach your NDX NAS System to a keyboard, monitor and mouse.
- 2 Connect to your network by attaching an Ethernet cable to one of the Ethernet ports on the rear of the unit—closest to the graphics or video port.
- **3** Plug the power cord into the system and power on the unit.

**Caution:** Do not unplug the device during start up - it may cause the Microsoft setup process to fail.

The unit boots up showing the Quantum logo, the RAID Configuration, and then the Quantum Logo again.

Microsoft Windows begins initial setup and shows a message **Setup Installing Devices**.

The unit reboots.

- 4 Provide your Country, Language, and Regional Settings.
- 5 Input the Windows Product Key from the Windows sticker located on the unit. If connected to the Internet, check the box to automatically register and activate Windows.
- 6 Check the box I accept License Terms if you accept the Microsoft Software License Terms shown, and click Start.
- 7 Provide a New Password.

**Note:** This system is RAID 5 factory configured to protect against failure of any single disk. The resulting usable storage of this system is approximately 5.4TB

### **Other Initial Configuration Options**

Using the Initial Configuration Tasks screen as shown below in <u>Figure 1</u>, perform the following tasks: Activate Windows, set the time zone, configure networking, provide a computer and domain name, enable automatic updates, and download and install updates.

**Note:** Some of the configuration tasks will require a reboot to take effect. It is not necessary to reboot the server until all the desired configuration tasks are completed.

Figure 1 Initial Configuration Tasks Screen

| Initial Configuration Tasks            |                         |                 |
|----------------------------------------|-------------------------|-----------------|
| Perform the following config           | guration tasks          |                 |
| Activate Windows                       |                         |                 |
| Activate Windows                       | Product ID              | Loading         |
| Provide Computer Information           |                         |                 |
| Set time zone                          | Time Zone               | (UTC-08:00) Pac |
| Configure networking                   | Local Area Connection   | Not connecte    |
|                                        | Local Area Connection 2 | IPv4 address    |
| Provide computer name and domain       | Full Computer Name      | WIN-2IK82G4S    |
|                                        | Workgroup               | WORKGROUP       |
| Update This Server                     |                         |                 |
| Enable automatic updating and feedback | Updates                 | Not configure   |
|                                        | Feedback                | Windows Err     |
|                                        |                         | Not participat. |
| Oownload and install updates           |                         |                 |
| Provision Storage                      |                         |                 |
| Configure storage array                |                         | 1               |
| Provision a volume                     | Disk 0                  | Online: 5.46    |

#### NDX NAS Quick Start Guide

| Activating Windows<br>Operating System | Note: You must be connected to the internet to complete Windows activation.                                                                                                    |
|----------------------------------------|----------------------------------------------------------------------------------------------------|
|                                        | If the Activate Windows section of the screen is viewable, then Windows is not yet activated. Follow the steps below to activate Windows:                                                                |
|                                        | 1 Choose Activate Windows Online.                                                                                                    |
|                                        | The Activation Successful dialog box displays.                                                                                                    |
|                                        | 2 Click Close.                                                                                                    |
| Setting Date /Time on                  | 1 Click <b>Set Time Zone</b> to set the correct time and time zone.                                                                                                    |
| Server                                 | 2 Click Change Date and Time to set the time.                                                                                                    |
|                                        | 3 Click Change Time Zone to set your time zone.                                                                                                    |
|                                        | <b>4</b> Click <b>OK</b> in each dialog box when done.                                                                                                    |
| Configuring<br>Networking              | Network settings are automatically configured in Windows Storage Server Workgroup<br>2008 R2 using DHCP to assign IP addresses by default.                                                               |
| _                                      | To configure a static IP address, do the following:                                                                                                    |
|                                        | 1 From the Initial Configure Tasks screen, click <b>Configure Networking</b> (see Figure 1).                                                                                                    |
|                                        | Note: Alternately, in Server Manager click View Network Connections.                                                                                                    |
|                                        | 2 Right click the network connection that you want to configure, and select<br>Properties.                                                                                                    |
|                                        | 3 Double click Internet Protocol Version 4 (TCP/IPv4), and then click Properties.                                                                                                    |
|                                        | 4 On the General tab, click Use the following IP address.                                                                                                    |
|                                        | 5 In the IP address field, type the IP address that you want to use.                                                                                                    |
|                                        | 6 Press the Tab key to place the cursor in Subnet mask.                                                                                                    |
|                                        | A default value for subnet mask is entered automatically.                                                                                                    |
|                                        | 7 Either accept the default subnet mask, or type the subnet mask that you want to use.                                                                                                    |
|                                        | 8 In <b>Default gateway</b> , type the IP address of your default gateway.                                                                                                    |
|                                        | <b>9</b> In <b>Preferred DNS server</b> , type the IP address of your DNS server. If you plan to use the local computer as the preferred DNS server, type the IP address of the local computer.          |
|                                        | 10 In Alternate DNS Server, type the IP address of your alternate DNS server, if any. If<br>you plan to use the local computer as an alternate DNS server, type the IP address of<br>the local computer. |
|                                        | 11 Click <b>OK</b> , and then click <b>Close</b> .                                                                                                    |

Specifying Computer (or failover cluster) and Domain Names

1 Click Provide Computer Name and Domain.

The System Properties screen displays.

|                    | For successing server |
|--------------------|-----------------------|
|                    | "Accounting Server".  |
| ull computer name: | Engineering           |
| Vorkgroup:         | WORKGROUP             |
|                    |                       |

2 In the **Computer Description** field, type the description of the server, for example, Engineering Server.

#### 3 Click Change.

The Computer Name/Domain Changes screen displays.

| Compu                    | iter Name/Domain Changes                                                                                                | × |
|--------------------------|----------------------------------------------------------------------------------------------------|---|
| You c<br>compu<br>More i | an change the name and the membership of this<br>uter. Changes might affect access to network resources.<br>Information |   |
| Comp                     | uter name:                                                                                                    | _ |
| engin                    | leering                                                                                                    |   |
| Full co<br>engine        | omputer name:<br>eering                                                                                                 | - |
|                          | More                                                                                                    |   |
| Men                      | nber of                                                                                                    |   |
| 0                        | Domain:                                                                                                    |   |
|                          |                                                                                                    |   |
| œ                        | Workgroup:                                                                                                    |   |
|                          | QUANTUM.COM                                                                                                    |   |
|                          |                                                                                                    |   |
|                          | OK Cancel                                                                                                    |   |

- 4 To change the **Computer name**, type in the new name.
- 5 In the Member of section, choose one of the following:
  - Click **Workgroup** and type the workgroup name you wish to join.
  - Click **Domain** and choose the domain you want to join.

You are prompted to type your user name and password for that domain.

| Computer N<br>Enter the nam | ame/Domain Changes<br>are and password of an account with permission to jo | in the domain. |
|-----------------------------|----------------------------------------------------------------------------|----------------|
|                             |                                                                            |                |
|                             | jdoe                                                                       |                |
|                             | •••••                                                                      |                |
|                             | Domain: quantum.com                                                        |                |
|                             |                                                                            |                |
|                             |                                                                            | -              |

#### 6 Click OK.

If successful you may be prompted to restart the computer.

#### Enabling Windows Automatic Updates

To allow Windows to get the latest updates automatically, do the following:

1 Click Enable Windows automatic updating and feedback or choose to Manually configure settings.

Manual configuration allows you to control download and installation of updates and to control whether error reports are sent automatically or if you are prompted first. You can also choose to participate in the Customer Experience Improvement Program.

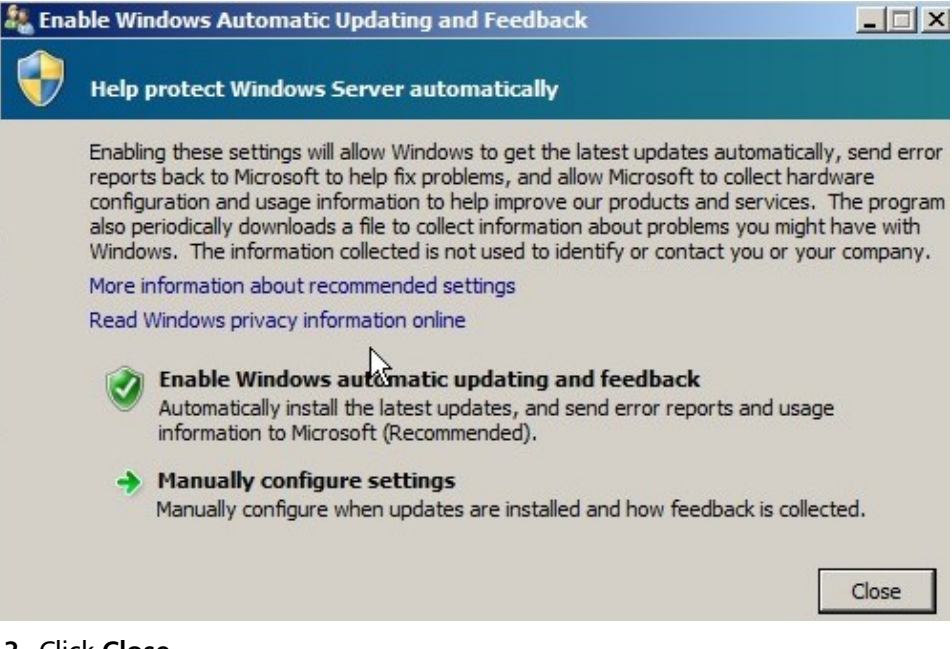

2 Click Close.

#### Installing Important Windows Updates

- **Note:** Two types of updates are offered from Microsoft—important updates (mostly security) and optional updates (driver and hardware related updates).Updates should be installed regularly to keep the system up-to-date.
- 1 Click Download and Install Updates.
- 2 Click the links describing how many of each type of update are available to add or remove updates from installation.

3 Click Install Updates to complete the download and install process.

#### Windows Update

| Downloading up                 | dates                              |               |
|--------------------------------|------------------------------------|---------------|
| Downloading 1 up               | date (35.5 MB total, 59% complete) |               |
|                                |                                    | Stop download |
| Nost recent check for updates: | Today at 3:40 PM                   |               |
| Indates were installed:        | Never                              |               |
| opuates were installed.        |                                    |               |

**Provision Storage** 

No action is required. Storage is already provisioned at the factory.

١

## **Configuring Remote Desktop**

Once you configure the remote desktop, you are able to remotely manage the NDX NAS unit from a computer running the Windows operating system.

- 1 Access the Server Manager from the icon next to the Start button.
- 2 With Server Manager highlighted in the left pane, click **Configure Remote Desktop**—found in the small box to the right in the Computer Information section.

| Remote Assistance -                                                                                          |                                                                                                    |                                                                |
|----------------------------------------------------------------------------------------------------|----------------------------------------------------------------------------------------------------|----------------------------------------------------------------|
| Allow Remote As                                                                                              | sistance connections to this                                                                                                    | : computer                                                     |
|                                                                                                    |                                                                                                    |                                                                |
|                                                                                                    |                                                                                                    | Advanced                                                       |
|                                                                                                    |                                                                                                    |                                                                |
| Pomoto Dealster                                                                                              |                                                                                                    |                                                                |
| Nemote Desktop                                                                                               |                                                                                                    |                                                                |
| Click an option, and t                                                                                       | then specify who can conne                                                                                                    | ect, if needed.                                                |
| Click an option, and t                                                                                       | then specify who can conne<br>ections to this computer                                                                                                    | ect, if needed.                                                |
| Click an option, and t                                                                                       | then specify who can conne<br>ections to this computer                                                                                                    | ect, if needed.                                                |
| Click an option, and t<br>Don't allow connection<br>Remote Desktop                                           | then specify who can conne<br>ections to this computer<br>s from computers running ar<br>(less secure)                                                                 | ect, if needed.<br>ny version of                               |
| Click an option, and t<br>Don't allow connection<br>Remote Desktop<br>O Allow connection<br>Desktop with Net | then specify who can conne<br>ections to this computer<br>s from computers running ar<br>(less secure)<br>s only from computers runnir<br>twork Level Authentication ( | ect, if needed.<br>ny version of<br>ng Remote<br>(more secure) |

There are three choices for allowing Connections via remote desktop.

- **3** Select your desired connection.
- 4 Click the Select Users button.
- 5 Click Add User.

The Remote Desktop screen displays.

| ninistrator alm | eady has access. |                        |           |
|-----------------|------------------|------------------------|-----------|
| Add             | Remove           |                        |           |
|                 |                  | are to other aroune of | to Contro |

6 Click Add.

The Select Users screen displays.

| elect Users                                    | ?            |
|------------------------------------------------|--------------|
| Select this object type:                       |              |
| Users or Built-in security principals          | Object Types |
| From this location:                            |              |
| ENGINEERING1                                   | Locations    |
| Enter the object names to select ( <u>exan</u> | nples):      |
| jdoe                                           | Check Names  |
|                                                |              |
|                                                |              |
| Advanced                                       | OK Cancel    |

7 Enter the user or group name and click check names.

The Check Names screen displays.

| elect Users                               |              | ?            |
|-------------------------------------------|--------------|--------------|
| Select this object type:                  |              |              |
| Users or Built-in security principals     |              | Object Types |
| From this location:                       |              |              |
| ENGINEERING1                              |              | Locations    |
| Enter the object names to select (example | <u>es</u> ): |              |
| ENGINEERING1\jdoe                         |              | Check Names  |
|                                           |              |              |
|                                           |              |              |
| Advanced                                  | 0            | K Cancel     |

The user name is validated.

8 Add the users who should have ability to manage the NDX remotely.

**Note:** Any users that are members of the Administrators group can connect even if they are not specifically listed.

9 Click OK.

If successful, the added user should appear as depicted below.

| Remote Desktop Users                                                                                | ? ×                                           |
|----------------------------------------------------------------------------------------------------|-----------------------------------------------|
| The users listed below can connect to this comp<br>the Administrators group can connect even if the | uter, and any members of<br>y are not listed. |
| <b>S</b> idoe                                                                                       |                                               |
|                                                                                                    |                                               |
|                                                                                                    |                                               |
| Administrator already has access.                                                                   |                                               |
| Add Remove                                                                                          |                                               |
| To create new user accounts or add users to oth<br>Panel and open <u>User Accounts</u> .            | er groups, go to Control                      |
| C                                                                                                   | OK Cancel                                     |

## Adding Role of File Services

If File Services is not present under Roles, follow the steps below to add this role. Otherwise skip to next section.

1 Click **Roles**. Then on the right hand side of the screen click **Add Roles**.

| Roles Summary                                                                                                    | Roles Sur                                                                                                    | mmary Hel |
|----------------------------------------------------------------------------------------------------|----------------------------------------------------------------------------------------------------|-----------|
| Roles: 2 of 17 installed                                                                                                    | Add Raphe                                                                                                    | <u>s</u>  |
| <ol> <li>File Services</li> </ol>                                                                                                    | Remove i                                                                                                    | Roles     |
| Web Server (IIS)                                                                                                    |                                                                                                    |           |
|                                                                                                    | The Before You Begin screen displays asking you to verify that:                                                                                                    |           |
|                                                                                                    | <ul> <li>The administrator account has a strong password.</li> </ul>                                                                                                    |           |
|                                                                                                    | <ul> <li>Network settings are configured.</li> </ul>                                                                                                    |           |
|                                                                                                    | All security updates are installed.                                                                                                    |           |
|                                                                                                    | 2 Click Next.                                                                                                    |           |
|                                                                                                    | The File Services screen displays.                                                                                                    |           |
|                                                                                                    |                                                                                                    |           |
| Add Roles Wizard                                                                                                    |                                                                                                    | ×         |
| Add Roles Wizard<br>File Services                                                                                                    |                                                                                                    | ×         |
| Add Roles Wizard<br>File Services<br>Before You Begin                                                                                          | Introduction to File Services                                                                                                    | ×         |
| Add Roles Wizard<br>File Services<br>Before You Begin<br>Server Roles                                                                          | Introduction to File Services<br>File Services provides technologies that help manage storage, enable file replication, manage shared folders,<br>ensure fast file searching, and enable access for UNIX dient computers. With File Services, organizations can                                                                                                    | ×         |
| Add Roles Wizard<br>File Services<br>Before You Begin<br>Server Roles<br>File Services                                                         | Introduction to File Services<br>File Services provides technologies that help manage storage, enable file replication, manage shared folders,<br>ensure fast file searching, and enable access for UNIX client computers. With File Services, organizations can<br>store files in a central location and then share them with users across the company network. You can index<br>these shared files to belo users find files quickly. In addition, you can swordpropize folders on multiple servers to                                                                                                    | ×         |
| Add Roles Wizard<br>File Services<br>Before You Begin<br>Server Roles<br>File Services<br>Role Services                                        | Introduction to File Services<br>File Services provides technologies that help manage storage, enable file replication, manage shared folders,<br>ensure fast file searching, and enable access for UNIX client computers. With File Services, organizations can<br>store files in a central location and then share them with users across the company network. You can index<br>these shared files to help users find files quickly. In addition, you can synchronize folders on multiple servers to<br>provide fault-tolerant access to shared resources. File Services also enables you to provision storage on Fibre                                                                                                    | ×         |
| Add Roles Wizard<br>File Services<br>Before You Begin<br>Server Roles<br>File Services<br>Role Services<br>Confirmation                        | Introduction to File Services<br>File Services provides technologies that help manage storage, enable file replication, manage shared folders,<br>ensure fast file searching, and enable access for UNIX dient computers. With File Services, organizations can<br>store files in a central location and then share them with users across the company network. You can index<br>these shared files to help users find files quickly. In addition, you can synchronize folders on multiple servers to<br>provide fault-tolerant access to shared resources. File Services also enables you to provision storage on Fibre<br>Channel and iSCSI disk storage subsystems.                                                                                                    | ×         |
| Add Roles Wizard<br>File Services<br>Before You Begin<br>Server Roles<br>File Services<br>Role Services<br>Confirmation<br>Progress            | Introduction to File Services         File Services provides technologies that help manage storage, enable file replication, manage shared folders, ensure fast file searching, and enable access for UNIX client computers. With File Services, organizations can store files in a central location and then share them with users across the company network. You can index these shared files to help users find files quickly. In addition, you can synchronize folders on multiple servers to provide fault-tolerant access to shared resources. File Services also enables you to provision storage on Fibre Channel and iSCSI disk storage subsystems.         Things to Note                                                                                                    | ×         |
| Add Roles Wizard<br>File Services<br>Role Services<br>Confirmation<br>Progress<br>Results                                                      | <b>Introduction to File Services</b> File Services provides technologies that help manage storage, enable file replication, manage shared folders, ensure fast file searching, and enable access for UNIX client computers. With File Services, organizations can store files in a central location and then share them with users across the company network. You can index these shared files to help users find files quickly. In addition, you can synchronize folders on multiple servers to provide fault-tolerant access to shared resources. File Services also enables you to provision storage on Fibre Channel and iSCSI disk storage subsystems. <b>Things to Note ①</b> Windows Search Service and Indexing Service cannot be installed on the same computer.                                                                                     | ×         |
| Add Roles Wizard<br>File Services<br>Before You Begin<br>Server Roles<br>File Services<br>Role Services<br>Confirmation<br>Progress<br>Results | <ul> <li>Introduction to File Services</li> <li>File Services provides technologies that help manage storage, enable file replication, manage shared folders, ensure fast file searching, and enable access for UNIX dient computers. With File Services, organizations can store files in a central location and then share them with users across the company network. You can index these shared files to help users find files quickly. In addition, you can synchronize folders on multiple servers to provide fault-tolerant access to shared resources. File Services also enables you to provision storage on Fibre Channel and iSCSI disk storage subsystems.</li> <li>Things to Note</li> <li>Windows Search Service and Indexing Service cannot be installed on the same computer.</li> <li>Additional Information</li> </ul>                       | ×         |
| Add Roles Wizard<br>File Services<br>Before You Begin<br>Server Roles<br>File Services<br>Role Services<br>Confirmation<br>Progress<br>Results | Introduction to File Services         File Services provides technologies that help manage storage, enable file replication, manage shared folders, ensure fast file searching, and enable access for UNIX client computers. With File Services, organizations can store files in a central location and then share them with users across the company network. You can index these shared files to help users find files quickly. In addition, you can synchronize folders on multiple servers to provide fault-tolerant access to shared resources. File Services also enables you to provision storage on Fibre Channel and iSCSI disk storage subsystems.         Things to Note <ul> <li>Windows Search Service and Indexing Service cannot be installed on the same computer.</li> <li>Additional Information</li> <li>File Services Overview</li> </ul> | ×         |

#### 3 Click Next.

The Select Server Roles screen displays.

| Add Roles Wizard                                                                                          | ver Roles                                                          |                                                                                                    |
|----------------------------------------------------------------------------------------------------|--------------------------------------------------------------------|----------------------------------------------------------------------------------------------------|
| Before You Begin<br>Server Roles<br>File Services<br>Role Services<br>Confirmation<br>Progress<br>Results | Select one or more roles to install on this server.         Roles: | Description:<br>File Services provides technologies<br>that help you manage storage, enable<br>file replication, manage shared<br>folders, ensure fast file searching, and<br>enable access for UNIX client<br>computers. |
|                                                                                                    | < Previous                                                         | Next > Install Cancel                                                                                                    |

4 Check Files Services and click Next.

The Files Services Introduction screen displays.

| Add Roles Wizard                                  | x                                                                                                    |
|---------------------------------------------------|----------------------------------------------------------------------------------------------------|
| File Services                                     |                                                                                                    |
| Before You Begin<br>Server Roles<br>File Services | Introduction to File Services<br>File Services provides technologies that help manage storage, enable file replication, manage shared folders,<br>ensure fast file searching, and enable access for UNIX client computers. With File Services, organizations can<br>store files in a central location and then share them with users across the company network. You can index |
| Role Services<br>Confirmation                     | these shared files to help users find files quickly. In addition, you can synchronize folders on multiple servers to<br>provide fault-tolerant access to shared resources. File Services also enables you to provision storage on Fibre<br>Channel and iSCSI disk storage subsystems.                                                                                          |
| Progress                                          | Things to Note                                                                                                    |
| Results                                           | 🕕 Windows Search Service and Indexing Service cannot be installed on the same computer.                                                                                                    |
|                                                   | Additional Information                                                                                                    |
|                                                   | File Services Overview                                                                                                    |
|                                                   | Share and Storage Management                                                                                                    |
|                                                   | Distributed File System Management                                                                                                    |
|                                                   | < Previous Next > Install Cancel                                                                                                    |

5 Click Next.

The Select Server Roles screen displays.

| Add Roles Wizard                                     |                                                                                                    | ×                                                         |
|------------------------------------------------------|----------------------------------------------------------------------------------------------------|-----------------------------------------------------------|
| Select Role                                          | Services                                                                                                    |                                                           |
| Before You Begin<br>Server Roles<br>File Services    | Select the role services to install for File Services:<br>Role services:                                                                                                    | Description:<br><u>File Server</u> manages shared folders |
| Role Services<br>Confirmation<br>Progress<br>Results | <ul> <li>Distributed File System</li> <li>DFS Namespaces</li> <li>DFS Replication</li> <li>File Server Resource Manager</li> <li>Services for Network File System</li> <li>Windows Search Service</li> <li>Windows Server 2003 File Services</li> <li>Indexing Service</li> <li>BranchCache for network files</li> </ul> | this computer from the network.                           |
|                                                      | < Previous                                                                                                    | Next > Install Cancel                                     |

6 Check File Server, if needed, and click Next.

The Confirm Installation Selections screen displays

| Add Roles Wizard                                                   |                                                                                                    | X |
|--------------------------------------------------------------------|----------------------------------------------------------------------------------------------------|---|
| Confirm Installa                                                   | ation Selections                                                                                                    |   |
| Before You Begin<br>Server Roles<br>File Services<br>Role Services | To install the following roles, role services, or features, click Install.                                          | - |
| Progress<br>Results                                                | File Server         Print, e-mail, or save this information               Previous         Next >         Install N |   |

- 7 Confirm your installation selections and click Install.
  - The Installation Results screen displays.

| Add Roles Wizard                 |                                         | ×                                        |
|----------------------------------|-----------------------------------------|------------------------------------------|
| Installation                     | Results                                 |                                          |
| Before You Begin<br>Server Roles | The following roles, role services,     | or features were installed successfully: |
| File Services                    | File Services                           | Installation succeeded                   |
| Role Services                    | The following role services wer         | e installed:                             |
| Confirmation                     | File Server                             |                                          |
| Progress                         |                                         |                                          |
| Results                          |                                         |                                          |
|                                  | Print, e-mail, or save the installation | on report                                |
|                                  |                                         | < Previous Next > Close Cancel           |

8 Click Close.

### Setting Up NDX as File Server

To use the NDX NAS devices as a file server, do the following:

- 1 In the Server Manager, double click Roles.
- 2 Double click File Services.

Note: If File Services does not appear then choose Add Roles and Add File Services.

3 Select Share and Storage Management.

The Share and Storage Management screen displays.

| Server Manager                                                                                                    |          |                          |              |                  |       |          |       |         |                 |                            |
|----------------------------------------------------------------------------------------------------|----------|--------------------------|--------------|------------------|-------|----------|-------|---------|-----------------|----------------------------|
| e Action View Help                                                                                                    |          |                          |              |                  |       |          |       |         |                 |                            |
| 🔿 🖄 📅 🛛 🖬                                                                                                    |          |                          |              |                  |       |          |       |         |                 |                            |
| Server Manager (WIN-2IK82G4SRL                                                                                                    | ihare a  | nd Storage M             | lanageme     | nt               |       |          |       |         |                 |                            |
| Roles                                                                                                    | Charge   | 1                        |              |                  |       |          |       |         | Act             | tions                      |
| Hie Services      File Services      File Services          File Services          File Services          File Services | Janes    | Volumes                  |              |                  |       |          |       |         | Sh              | are and Storage Management |
|                                                                                                    | 10 entri | ies                      |              |                  |       |          |       |         | -               | Provision Storage          |
| Features                                                                                                    |          | Share Na                 | Protocol     | Local Path       | Quota | File Scr | Shado | Free S  |                 | The vision storage         |
| Diagnostics                                                                                                    |          | Protocol: SMB (10 items) |              |                  |       |          |       | 23      | Provision Share |                            |
| Configuration                                                                                                    |          |                          | (IV ICCIIIS) | 0                |       |          |       | 101.00  | -               | Manage Sessions            |
| Storage                                                                                                    | 83-0     | ADMINS                   | SMB          | C:\windows       |       |          |       | 184 GB  | -               | Manage Open Files          |
|                                                                                                    | 83.0     | AlQRemot                 | SMB          | C:\Program Files |       |          |       | 184 GB  | -               | Manu                       |
|                                                                                                    | 82.0     | CS                       | SMB          | C:\              |       |          |       | 184 GB  | _               | view                       |
|                                                                                                    | 22       | D                        | SMB          | D:\              |       |          |       | 2.86 TB | Q               | Refresh                    |
|                                                                                                    | 92.0     | D\$                      | SMB          | D:\              |       |          |       | 2.86 TB | ?               | Help                       |
|                                                                                                    | 22.0     | E\$                      | SMB          | E:\              |       |          |       | 2.40 TB |                 |                            |
|                                                                                                    | 23       | Engineering              | SMB          | D:\Engineering   |       |          |       | 2.86 TB | 1               |                            |
|                                                                                                    | 22       | IPC\$                    | SMB          |                  |       |          |       | 2       |                 |                            |
|                                                                                                    | 92.0     | LAPTOPS                  | SMB          | D:               |       |          |       | 2.86 TB |                 |                            |

4 In the Actions pane (to the right), click **Provision Share** to start the Provision Shared Folder Wizard.

| Provision a Shared Fold             | er Wizard                                                  |                                                                   |                            |                                                               |        |
|-------------------------------------|------------------------------------------------------------|-------------------------------------------------------------------|----------------------------|---------------------------------------------------------------|--------|
| Shared Fold                         | er Location                                                |                                                                   |                            |                                                               |        |
| Steps:                              | Const the ful                                              |                                                                   |                            |                                                               |        |
| Shared Folder Location              | and space, se                                              | lect an existing folde                                            | r or create a new one.     | n appropriate characteristics<br>f an appropriate volume does |        |
| NTFS Permissions                    | not exist, click                                           | Provision Storage a                                               | nd create one.             |                                                               |        |
| Share Protocols                     |                                                            |                                                                   |                            |                                                               |        |
| Review Settings and Create<br>Share | D:\Engineerin                                              | ng                                                                |                            | Browse                                                        |        |
| Confirmation                        | Available volu                                             | mes                                                               |                            |                                                               |        |
|                                     | Volume                                                     | Capacity                                                          | Free Space                 | Туре                                                          |        |
|                                     | OS (C:)                                                    | 195 GB                                                            | 184 GB                     | Simple                                                        |        |
|                                     | Details<br>Volume:<br>Shadow co<br>Indexing:<br>Highly ava | OS (C:)<br>opies: Not configur<br>Unknown<br>ilable server: Volur | red<br>ne is not clustered |                                                               |        |
|                                     |                                                            |                                                                   |                            | Provision Storage < Previous Next >                           | Cancel |

5 Type the folder name you wish to create on the D: drive, for example D:\Engineering.

**Note:** The folder string must be in the **D**:\<**Folder Name>** format for it to be an accepted entry.

6 Click Next.

A pop-up window opens stating that the folder does not exist.

7 Click **Yes** to create the folder.

The NTFS Permission screen displays.

| 🙀 Provision a Shared Fold                              | er Wizard                                                                                                    |        |
|--------------------------------------------------------|----------------------------------------------------------------------------------------------------|--------|
| NTFS Permi                                             | ssions                                                                                                    |        |
| Steps:                                                 | Specify NTES permissions to control how individual users and groups access this folder                                                                                                    |        |
| Shared Folder Location                                 | locally. For network access to a shared folder, the more restrictive of the NTFS                                                                                                    |        |
| NTFS Permissions                                       | level of access granted to users and groups.                                                                                                    |        |
| Share Protocols<br>Review Settings and Create<br>Share | Path:                                                                                                    |        |
| Confirmation                                           | e:\marketing         Do you want to change the NTFS permissions for this folder?         Image: No, do not change NTFS permissions         Image: Yes, change NTFS permissions         To change NTFS permissions, click Edit Permissions.         Edit Permissions |        |
|                                                        | For more information about sharing and permissions, see <u>Managing Permissions</u><br>for Shared Folders.                                                                                                    |        |
|                                                        | < Previous Next >                                                                                                    | Cancel |

8 Select No, do not change NTFS permissions option button, and click Next to continue.

The Shared Protocols screen displays.

| r Wizard                                                             |                                                                                                    |
|----------------------------------------------------------------------|----------------------------------------------------------------------------------------------------|
| ols                                                                  |                                                                                                    |
| Calent and antend anothick many and anothic shared folder            |                                                                                                    |
| Select each protocol over which users can access this shared folder. |                                                                                                    |
| Share name:                                                          |                                                                                                    |
|                                                                      |                                                                                                    |
| Share path:                                                          |                                                                                                    |
| \\ENGINEERING\Engineering                                            |                                                                                                    |
|                                                                      |                                                                                                    |
| Share name:                                                          |                                                                                                    |
|                                                                      |                                                                                                    |
| Share nath:                                                          |                                                                                                    |
| sensio pauri.                                                        |                                                                                                    |
|                                                                      |                                                                                                    |
| Services for NFS is not installed on this server.                    |                                                                                                    |
|                                                                      |                                                                                                    |
| < Previous Next >                                                    | Cancel                                                                                                    |
|                                                                      | r Wizard  DIS  Select each protocol over which users can access this shared folder.  ✓ SMB Share name:  Engineering Share path:  \\LENGINEERING\Engineering NFS Share name: Share path:  Share path:  Arrey of the server. |

9 Check the SMB button and type the share name, for example: Engineering.

10 Click Next.

The SMB Settings displays.

| 💏 Provision a Shared Fold           | er Wizard                                                                                                    | >       |
|-------------------------------------|----------------------------------------------------------------------------------------------------|---------|
| SMB Setting                         | 5                                                                                                    |         |
| Steps:                              | Specify how this shared folder is to be used by clients accessing it over the SMB                                                                                                    |         |
| Shared Folder Location              | protocol. You can use the description to add comments about how the shared folder<br>is used. You can also control advanced SMB settings including the maximum.                                                                                             |         |
| NTFS Permissions                    | connections allowed, access-based enumeration, and offline availability.                                                                                                    |         |
| Share Protocols                     |                                                                                                    |         |
| SMB Settings                        | Share path:                                                                                                    |         |
| SMB Permissions                     |                                                                                                    |         |
| DFS Namespace Publishing            | Description:                                                                                                    |         |
| Review Settings and Create<br>Share |                                                                                                    |         |
| Confirmation                        |                                                                                                    |         |
|                                     | Advanced settings         User limit:       Maximum allowed         Access-based enumeration:       Disabled         Offline settings:       Selected files and programs available offline         To change these settings, click Advanced.       Advanced | Connect |
|                                     | < Previous Next >                                                                                                    | Cancel  |

**11** Click **Next** to accept the default settings or click advanced to set the maximum number of users allowed.

#### The SMB Permissions screen displays.

| 👼 rovision a Shared Folde                                                                                                    | er Wizard                                                                                                    |        |
|----------------------------------------------------------------------------------------------------|----------------------------------------------------------------------------------------------------|--------|
| SMB Permiss                                                                                                    | sions                                                                                                    |        |
| Steps:<br>Shared Folder Location<br>NTFS Pemissions<br>Share Protocols<br>SMB Settings<br>SMB Pemissions<br>DFS Namespace Publishing<br>Review Settings and Create<br>Share | Specify share permissions for SMB-based access to the shared folder. For network access to a shared folder, the more restrictive of the share permissions and NTFS permissions determine the level of access granted to users or groups.         Share path:         \\ENGINEERING\Engineering         Select one of the following basic share permissions or create custom share permissions.         \C         All users and groups have only Read access |        |
| Confirmation                                                                                                    | <ul> <li>Administrators have Full Control; all other users and groups have only Read access</li> <li>Administrators have Full Control; all other users and groups have only Read access and Write access</li> <li>Users and groups have custom share permissions:         <ul> <li>Permissions</li> </ul> </li> <li>For more information about sharing and permissions, see <u>Managing Permissions</u> for Shared Folders.</li> </ul>                       |        |
|                                                                                                    | < Previous Next >                                                                                                    | Cancel |

- 12 Choose the permissions you wish to grant to users. Under custom permissions you can select specific users or groups to provide the types of access you wish.For example, you might want to provide only the group Engineering with read and write access.
- 13 Click Next.

The DFS Namespace Publishing screen displays.

**Note:** If you need more information on this topic, click the Namespace link in blue as depicted in screen below.

| 📸 Provision a Shared Folde                                                                                 | er Wizard                                                                                                    | <u> </u> |
|----------------------------------------------------------------------------------------------------|----------------------------------------------------------------------------------------------------|----------|
| DFS Names                                                                                                  | pace Publishing                                                                                                    |          |
| Steps:<br>Shared Folder Location<br>NTFS Permissions<br>Share Protocols<br>SMB Settings<br>SMB Permissions | You can publish an SMB share to a DFS namespace by specifying an existing namespace and the folders you want to create in the namespace. The last folder in the namespace path will have the new share as a folder target.  Publish the SMB share to a DFS namespace Parent folder in namespace: |          |
| DFS Namespace Publishing<br>Review Settings and Create<br>Share<br>Confirmation                            | Browse         Example: \\Domain\Name\Folder         New folder name:         Example: Name or NewFolder\Name         Preview of namespace path:         For more information about DFS Namespaces, see Namespaces.                                                                              |          |
|                                                                                                    | < Previous Next >                                                                                                    | Cancel   |

14 Click Next.

The Review Settings screen displays.

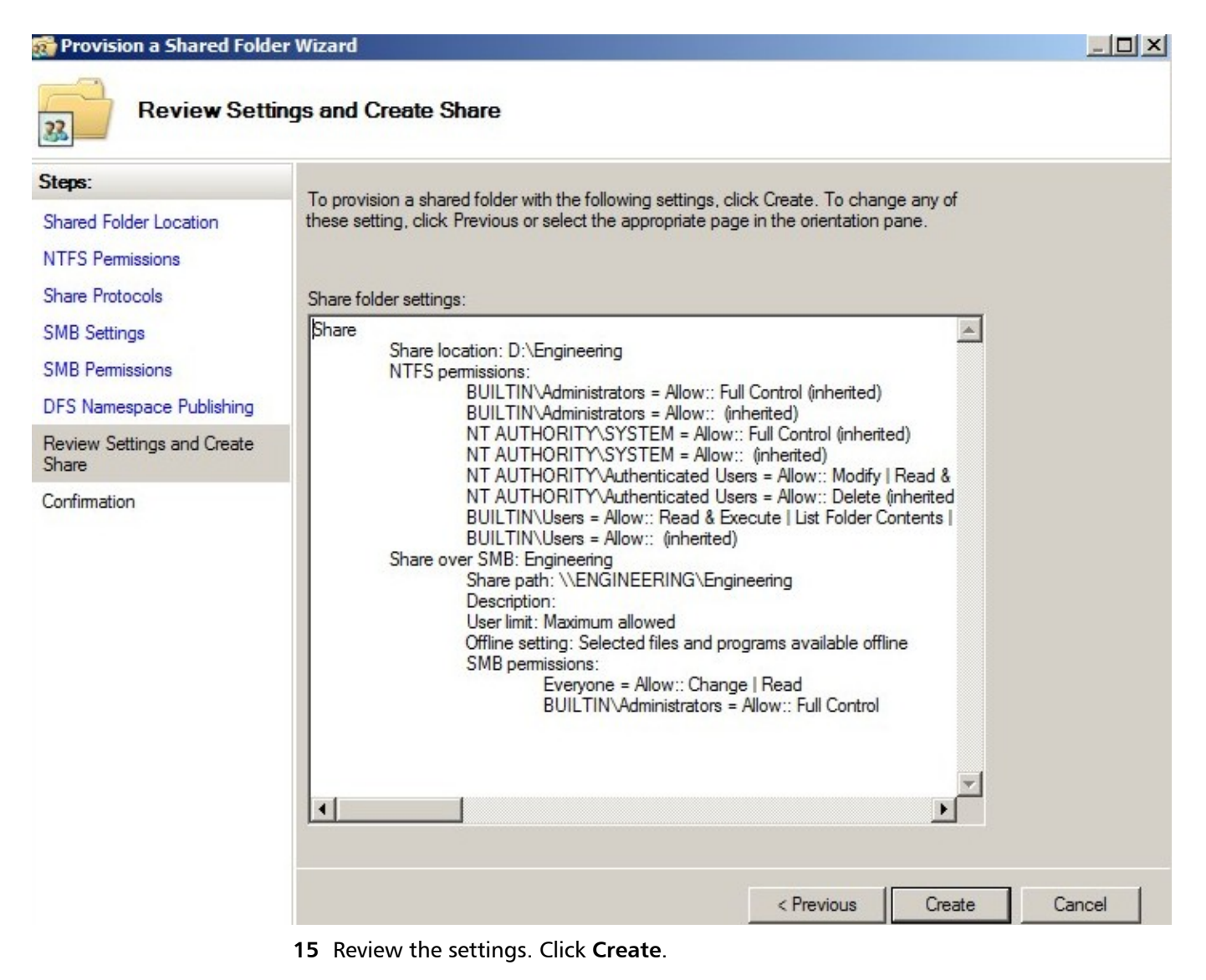

**Note:** if changes need to be made, click < **Previous** to return to the previous screens and make the necessary changes.

#### NDX NAS Quick Start Guide

A message displays that you have successfully complete the Provision a Shared Folder Wizard.

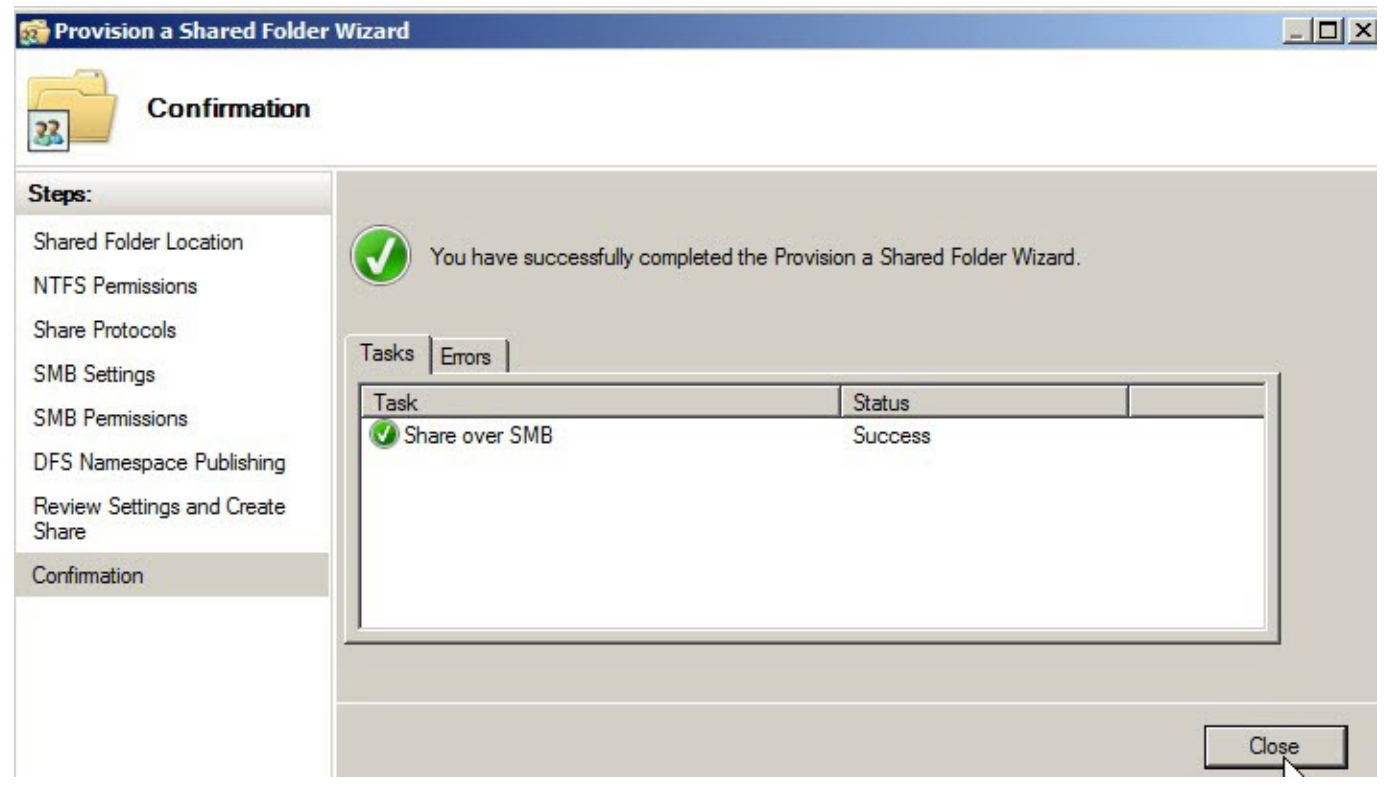

16 Click Close.

### Helpful Links

Quantum Technical Support USA 800-284-5101 EMEA 00800-4-782-6886 APAC +800 7826 8887 Worldwide: http://www.quantum.com/ServiceandSupport

Microsoft Technet http://Technet.microsoft.com

Windows Storage Server 2008 R2 Getting Started Guide http://technet.microsoft.com/en-us/library/gg214166(WS.10).aspx

Windows Storage Server 2008 R2 Standalone Storage http://technet.microsoft.com/en-us/library/gg232694(WS.10).aspx

6-67519-02 Rev B, December 2011

26

 For assistance, contact the Quantum Customer Support Center:

 USA:
 800-284-5101 (toll free) or 949-725-2100

 EMEA:
 00800-4-782-6886 (toll free) or +49 6131 3241 1164

 APAC:
 +800 7826 8887 (toll free) or +603 7953 3010

 Worldwide:
 http://www.quantum.com/ServiceandSupport

# Quantum

Preserving the World's Most Important Data. Yours.™

©2011 Quantum Corporation. All rights reserved. Quantum, the Quantum logo, and all other logos are registered trademarks of Quantum Corporation or of their respective owners.

#### About Quantum

Quantum Corp. (NYSE:QTM) is the leading global storage company specializing in backup, recovery and archive. Combining focused expertise, customer-driven innovation, and platform independence, Quantum provides a comprehensive range of disk, tape, media and software solutions supported by a world-class sales and service organization. This includes the DXi <sup>™</sup>-Series, the first disk backup solutions to extend the power of data deduplication and replication across the distributed enterprise. As a long-standing and trusted partner, the company works closely with a broad network of resellers, OEMs and other suppliers to meet customers' evolving data protection needs.